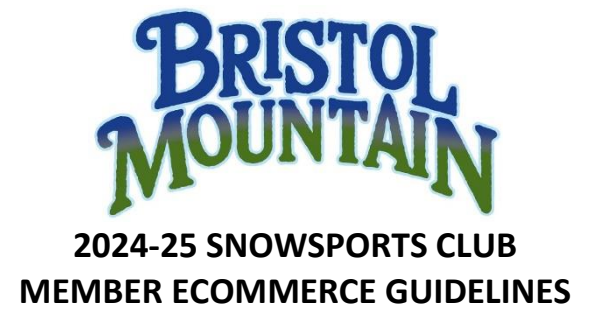

Select the Teal Reserve Icon on the Bristol Mountain home page, BristolMountain.com.

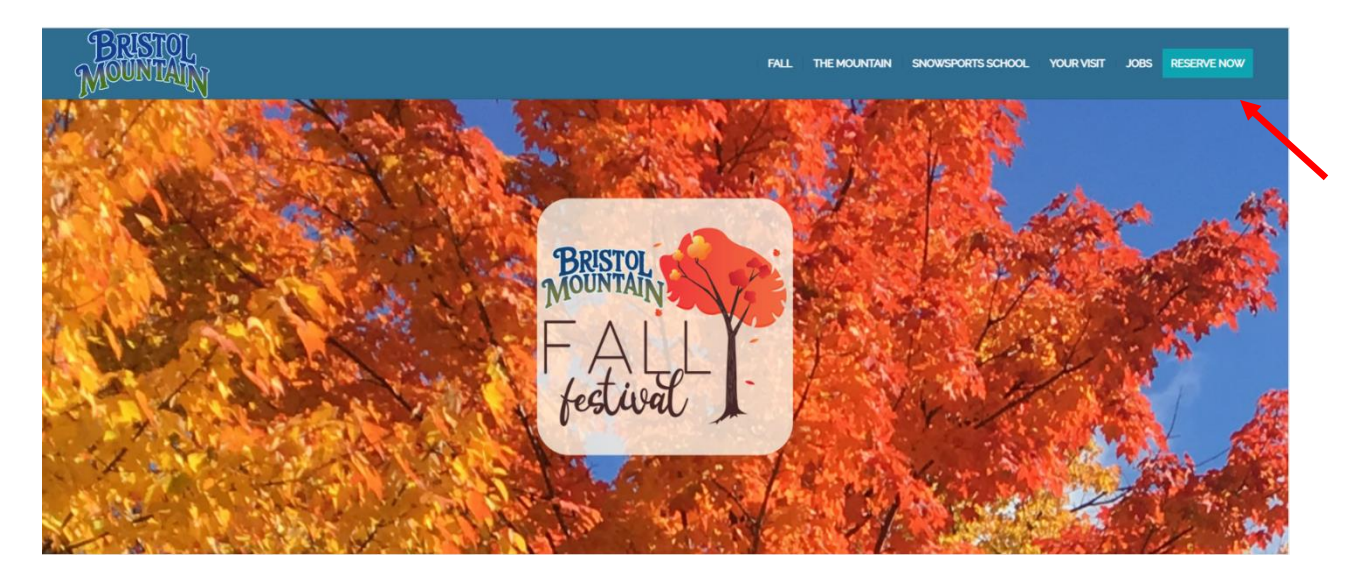

At the Select an Item page, select the **GROUP LOGIN** on the page header. If the **GROUP LOGIN** link does not appear, please refresh your browser.

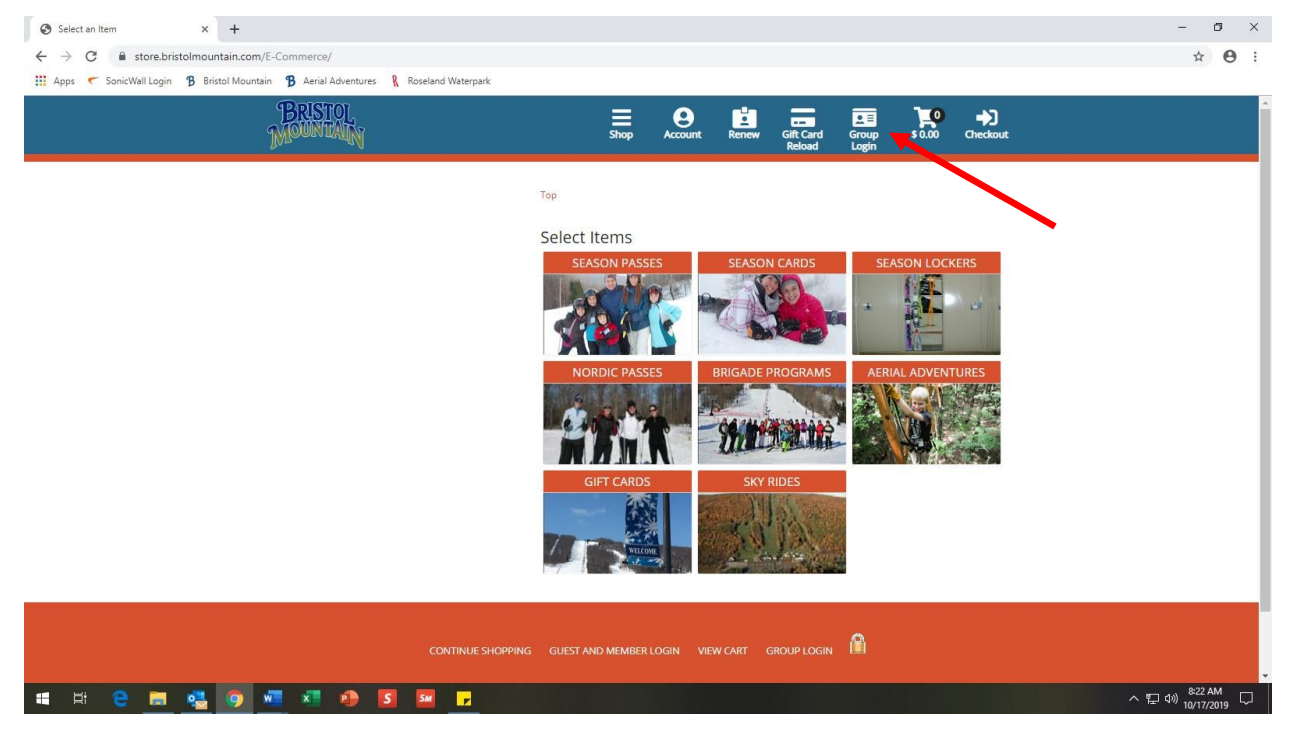

At the **CLUB LOGIN** page, enter the **Club Name** and **Club Member Password** provided to you by your Snowsports Club Advisor. Passwords are case sensitive. Select **Login.** 

| 🚱 Group Login x +                                                                                                    | - 0 ×                               |
|----------------------------------------------------------------------------------------------------|-------------------------------------|
| ← → C i store.bristolmountain.com/E-Commerce/grpl.ogin2.aspx                                                                                                    | ∾ ☆ 😝 :                             |
| 🛄 Apps 🦿 SonicWall Login 🦻 Bristol Mountain 🦻 Aerial Adventures 🦹 Roseland Waterpark                                                                                                    |                                     |
| BRISTOL<br>MOUNTAIN Shop Account Renew Gift Card<br>Reload Log                                                                                                    | E Ì⊈0 →)<br>up \$0.00 Checkout<br>m |
| Club Login Club Name MARWHIMSHS Password                                                                                                    | Login Log Out                       |
|                                                                                                    |                                     |
|                                                                                                    |                                     |
|                                                                                                    |                                     |
|                                                                                                    |                                     |
| CONTINUE SHOPPING GUEST AND MEMBER LOGIN VIEW CART GROUP LOGIN                                                                                                    |                                     |
| © Convrisity, Rivitro Mourtain I 5662 Pours 54 Canandainus NY 11224 I Phone 585-371.6000                                                                                                    |                                     |
| <ul> <li>covyrigin to non-non-pose non-central targets, in treated priority associated as a second second seco</li></ul> |                                     |
|                                                                                                    |                                     |
|                                                                                                    |                                     |
|                                                                                                    |                                     |
| 🗰 🗏 😋 📷 🤹 🧿 🐖 🗶 🤌 🖪 🖼 🕞                                                                                                    | ^ 딸 대) <sup>8:24 AM</sup>           |

You are now logged into your Club page. From this page, click the following: See Available Items – these are products that you and/or your parents may purchase at the current price tier.

From the **SELECT ITEMS** page, you may select an item and quantity from the following product list. Product lists will vary from club to club.

| ) Select an Item × +                                                               |                                                                                                    |                             |                      |       |                          | 3         |
|------------------------------------------------------------------------------------|----------------------------------------------------------------------------------------------------|-----------------------------|----------------------|-------|--------------------------|-----------|
| → C                                                                                |                                                                                                    |                             |                      |       | ☆                        | 0         |
| Apps 🦿 SonicWall Login 🦹 Bristol Mountain 🦻 Aerial Adventures 🦹 Roseland Waterpark |                                                                                                    |                             |                      |       |                          | _         |
|                                                                                    |                                                                                                    |                             |                      |       |                          |           |
|                                                                                    | Тор                                                                                                   |                             |                      |       |                          |           |
|                                                                                    | Select Items                                                                                          |                             |                      |       |                          |           |
|                                                                                    | STUDENT WEDNESDAY                                                                                     | ADULT WEDNESDAY PM          | 4X PM EQUIPMENT      |       |                          |           |
|                                                                                    | DRIDIVL                                                                                               | BRISTOL                     |                      |       |                          |           |
|                                                                                    | MOUNTAIN                                                                                              | MOUNTAIN                    | MOUNTAIN             |       |                          |           |
|                                                                                    | \$ 205.00                                                                                             | \$ 249.00                   | \$ 52.00             |       |                          |           |
|                                                                                    | 6X PM EQUIPMENT<br>RENTAL                                                                             | ANNUAL EQUIP RENTAL<br>CARD | HELMET PURCHASE - SM |       |                          |           |
|                                                                                    | MOUNTAIN                                                                                              | MOUNTAIN                    | MOUNTAIN             |       |                          |           |
|                                                                                    | \$ 78.00                                                                                              | \$ 109.00                   | \$ 79.00             |       |                          |           |
|                                                                                    | HELMET PURCHASE - MD                                                                                  | HELMET PURCHASE - LG        | COSMOZ CARD          |       |                          |           |
|                                                                                    | BRISTOL                                                                                               | BRISTOL                     | BRISTOL              |       |                          |           |
|                                                                                    | MOUNTAIN                                                                                              | MOUNTAIN                    | MOUNTAIN             |       |                          |           |
|                                                                                    | \$ 79.00                                                                                              | \$ 79.00                    | \$ 229.00            |       |                          |           |
|                                                                                    | PASSHOLDER REGISTRATION<br>Current Season Pass Holders who wish<br>to participate as part of the club |                             |                      |       |                          |           |
|                                                                                    | DEVOLUTION                                                                                            |                             |                      |       |                          |           |
|                                                                                    | Moountil                                                                                              |                             |                      |       |                          |           |
|                                                                                    |                                                                                                    |                             |                      |       |                          |           |
|                                                                                    |                                                                                                    |                             |                      |       |                          |           |
| H 😄 🗮 🤹 🧿 🚾 🗷 🧶 💶 🕞 🧕                                                              |                                                                                                    |                             |                      | ~ ⊠ 🖫 | a:55 A<br>口 (小)) 10/17/2 | M<br>2019 |

The next page will summarize the item's price, default quantity of one, and product description. From here you can select a **Quantity**, select **Add to Cart**, or select **Continue Shopping** in the navigation bar at the top of the page if you do not want to purches this item.

| Selected Item × +                                                                                                    | - 🗆 ×                                          |
|----------------------------------------------------------------------------------------------------|------------------------------------------------|
| ← → C 🔒 store.bristolmountain.com/E-Commerce/ItemShow.aspx?Dep=28nXNttkaTw=&Cat=E9wXVUfb3jUSGECn0l41ww==&It=Hs0ZAk8ivxXtl3Y2/CTESw==                                                                                                    | ☆ <del>0</del> :                               |
| 🗰 Apps 🦿 SonicWall Login 🖇 Bristol Mountain 🥱 Aerial Adventures 🦹 Roseland Waterpark                                                                                                    |                                                |
| BRISTOL E COURT Renew Gill Card Group<br>MOUNTAIN Shop Account Renew Gill Card Group                                                                                                    | \$0.00 Checkout                                |
| Group: MARWHINSHS                                                                                                    |                                                |
| Top Price:                                                                                                    | \$ 205.00                                      |
| STUDENT WEDNESDAY PM Qtv:                                                                                                    | : 1 🔻                                          |
|                                                                                                    |                                                |
|                                                                                                    | _                                              |
| Add                                                                                                    | To Cart                                        |
| EVENING STUDENT CLUB WEDNESDAY PASS                                                                                                    |                                                |
| Enjoy the convenience with direct-to-lift access! This is a picture pass that provides one student access to lifts on<br>Wednesdays from 3pm to Close during the Snowsports Club Season dates.                                                                                                    |                                                |
| Club lesson included. Club lessons are available with scheduled bus trips (no classes during Christmas and President's<br>Week recess).                                                                                                    |                                                |
| PLUS, for the student's personal use, the Soudent Club Dass Includes: GOMPUMENTARY 4-Hour Lift Ticket valid in March<br>along with two vouchers for a 25% discount on an 8-Hour Lift Ticket valid all season. To redeem these benefits,<br>your pass at any Ticket Window during the current operating season to redeem your added benefits. |                                                |
| Please call us at (585) 374-6000 for assistance with your online purchase.                                                                                                    |                                                |
|                                                                                                    |                                                |
|                                                                                                    |                                                |
| CONTINUE SHOPPING GUEST AND MEMBER LOGIN VIEW CART GROUP LOGIN 🖺                                                                                                    |                                                |
| 🖬 🖽 🤮 📾 🚾 💶 😰 🗵 🗷 💌 🔽 🚳 💈                                                                                                    | へ 窄 如 <sup>942</sup> AM<br>20/17/2019 <b>見</b> |

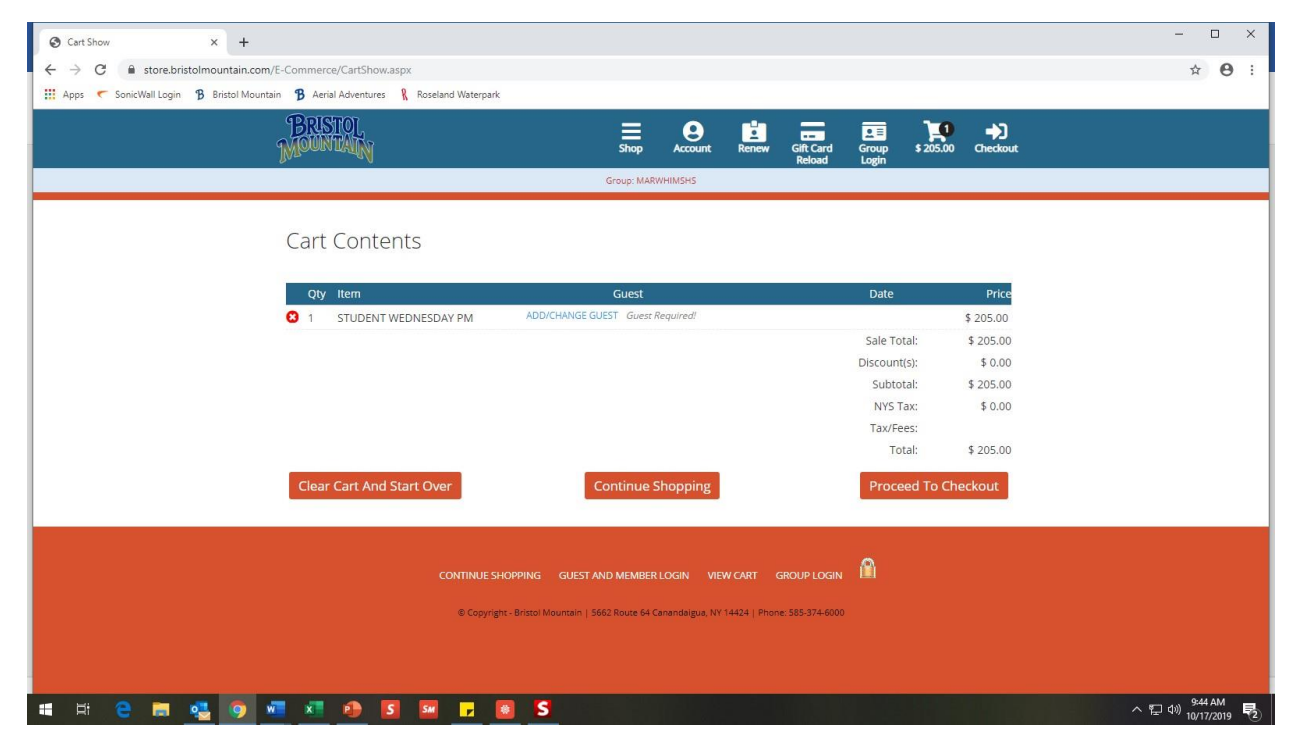

For rentals, select the desired rental which will take you to this page. Then click the bubble.

| Selected Item × +                                                                                                    | - o x                                                                   |
|----------------------------------------------------------------------------------------------------|-------------------------------------------------------------------------|
| ← → C                                                                                                    | =<=ZN/PVT9TFYyWCR9CAJ28Bg== 🔄 🛠 \varTheta :                             |
| Apps C SonicWall Login B Bristol Mountain B Aerial Adventures K Roseland Waterpark                                                                                |                                                                         |
| MONNEAN                                                                                                    | E O L En EI IV +)<br>Shop Account Renew GitCard Group \$0.00 Checkout   |
|                                                                                                    | Narweimshs                                                              |
|                                                                                                    |                                                                         |
| Тор                                                                                                    | Price: <b>\$ 52.00</b>                                                  |
| 4X PM EQUIPMENT RENT                                                                                                    | Qty: 1                                                                  |
| Please select 1 option(s):                                                                                                    |                                                                         |
|                                                                                                    | Add To Cart.                                                            |
|                                                                                                    |                                                                         |
| TWILIGHT EQUIPMENT RENTAL COUPON BOOK                                                                                                    |                                                                         |
| Rental Coupon Book, valid during the Snowsports Club Season dates<br>twilight 3-10 pm ski or snowboard equipment rentals.                                         | dent or adult club members, includes four                               |
| Rental coupons must be completed, signed, and redeemed in the Re                                                                                                  | ter.                                                                    |
| Helmet rentals may be purchased for \$10, plus tax, at the Ticket Offic                                                                                           |                                                                         |
| Lost or forgotten coupons may be replaced at regular retail rates. Th<br>nonreplaceable, and has no cash value. Selling Rental Coupon Books<br>Mountain property. | Coupon Book is nonrefundable,<br>Idual coupons is prohibited on Bristol |
| Please call us at (585) 374-6000 for assistance with your online purch                                                                                            |                                                                         |
|                                                                                                    |                                                                         |
|                                                                                                    |                                                                         |
| 🖽 H 🤮 📰 🦉 🧐 🚾 🖬 🗐 🚺 🖬 🖵 🔯 🗲                                                                                                    | ^ 문 예) 10/17/2019  ₹                                                    |

This page will appear. First click the bubble, then click **Add Choice(s)/Verify Price**.

| Selected Item x +                                                                                                    | - 🗆 ×                                            |
|----------------------------------------------------------------------------------------------------|--------------------------------------------------|
| ← → C 🔒 store.bristolmountain.com/E-Commerce/ItemShow.aspx?Dep=2BnXNttkaTw=&Cat=7yacHvzPFsc=&It=ZN/PVT9TFYyWCR9CAJ2BBg==                                                                                                    | ☆ <b>0</b> :                                     |
| 👯 Apps < SonicWall Login 🖇 Bristol Mountain 🚯 Aerial Adventures 🦹 Roseland Waterpark                                                                                                    |                                                  |
| BRISTOL<br>MOUNTAINT Shop Account Renew Gitt Card Group \$100 Checkout                                                                                                    |                                                  |
| Reload Login در المعالي المعالي المعالي المعالي المعالي المعالي المعالي المعالي المعالي المعالي المعالي المعالي<br>المعالي المعالي المعالي المعالي المعالي المعالي المعالي المعالي المعالي المعالي المعالي المعالي المعالي المعالي |                                                  |
| id supprimerring and                                                                                                    |                                                  |
| Top Price: <b>\$ 52.00</b>                                                                                                    |                                                  |
| 4X PM EQUIPMENT RENTAL Qty: 1                                                                                                    |                                                  |
| Please select 1 option(s):                                                                                                    |                                                  |
| More Choices                                                                                                    |                                                  |
| 4 RENTALS PM BR (Please select from the list of modifiers) Add Choice(S)/Verify Price                                                                                                    |                                                  |
| 4 HELMET RENTALS \$48 BR                                                                                                    |                                                  |
|                                                                                                    |                                                  |
|                                                                                                    |                                                  |
| TWILIGHT EQUIPMENT RENTAL COUPON BOOK                                                                                                    |                                                  |
| Rental Coupon Book, valid during the Snowsports Club Season dates, for student or adult club members, includes four twilight 3-10 pm ski or snowboard equipment rentals.                                                           |                                                  |
| Rental coupons must be completed, signed, and redeemed in the Rental Center.                                                                                                    |                                                  |
| Helmet rentals may be purchased for \$10, plus tax, at the Ticket Office.                                                                                                    |                                                  |
| щ 🖽 🤮 🛤 🤹 🧿 🚾 🗷 🤌 🖸 🔤 🕞 🧕 S                                                                                                    | へ 行 中) <sup>9:26 AM</sup><br>10/17/2019 <b>見</b> |

Click add to cart which will bring you to the Cart Contents Page.

| S Cart Show X +                                                                       | - 🗆 × |
|---------------------------------------------------------------------------------------|-------|
| ← → C                                                                                 | ☆ ⊖ : |
| 🔢 Apps 🦿 Sonic/Wall Login 🥵 Bristol Mountain 😮 Aerial Adventures 🦹 Roseland Waterpark |       |
|                                                                                       |       |
| MOUNTAIN Shop Account Renew Call and Group \$305.00 Checkout                          |       |
| Group: MARWHINSHS                                                                     |       |
|                                                                                       |       |
| Cart Contents                                                                         |       |
|                                                                                       |       |
| Oty item Guest Date Price                                                             |       |
| 1 STUDENT WEDNESDAY PM ADD/CHANGE GUEST Guest Required! \$ 205.00                     |       |
| 1 4X PM EQUIPMENT RENTAL ADD/CHANGE GUEST Guest Required! \$ 100.00                   |       |
| 4 RENTALS PM BR Inherits Guest From Main Item Above                                   |       |
| 4 HELMET RENTALS \$48 BR Inherits Guest From Main Item Above                          |       |
| Sale Total: \$305.00                                                                  |       |
| Discount(s): \$ 0.00                                                                  |       |
| Subtotal: \$ \$05.00                                                                  |       |
| 02.1 ≰ 3:51 2110<br>Tavicae:                                                          |       |
| Total: \$ 312.50                                                                      |       |
|                                                                                       |       |
| Clear Cart And Start Over Continue Shopping Proceed To Checkout                       |       |
|                                                                                       |       |
|                                                                                       |       |
|                                                                                       |       |
|                                                                                       |       |
|                                                                                       |       |

From the **CART CONTENTS** page, select **ADD/CHANGE GUEST**. You must set the guest for every item in your cart.

On the PLEASE SELECT A GUEST page, you will choose from either:

**EXISTING GUESTS** – Enter the child's First and Last Name then select **Look Me Up**. This function is for anyone who has purchased a Bristol Mountain Season Pass or Card product in the past.

| S Guest Lookup X +                                                                            | - U X              |
|-----------------------------------------------------------------------------------------------|--------------------|
| ← → C 🔒 store.bristolmountain.com/E-Commerce/GuestLookup.aspx?SetGst=0.08/isModifierRow=false | ☆ ⊖ :              |
| 👯 Apps < Sonic Wall Login 🥱 Bristol Mountain 🕱 Arrial Adventures 🤇 Roseland Waterpark         |                    |
| BRISTOL<br>MOUNTAIN Shop Account Renew GitCard Group \$205.00 Checkout                        |                    |
| Group: MARWHIMSHS                                                                             |                    |
| Please select a guest to associate with the STUDENT WEDNESDAY PM                              |                    |
| Existing Guests New Guests                                                                    |                    |
| First Name: Click the 'Create New Guest' button to attach a new guest to this                 |                    |
| product                                                                                       |                    |
| Last Name:                                                                                    |                    |
|                                                                                               |                    |
| Look Me Up Logged In Guests                                                                   |                    |
|                                                                                               |                    |
|                                                                                               |                    |
| CONTINUE SHOPPING GUEST AND MEMBER LOGIN VIEW CART GROUP LOGIN                                |                    |
|                                                                                               |                    |
| # # 2 # <u>2 9 # # 19 19 19 19 5 8 5 </u>                                                     | へ 智 印 10/17/2019 D |

NEW GUESTS - Select Create New Guest button.

#### **EXISTING GUESTS**

For **EXISTING GUESTS**, if one match is found, the next page will prompt you to enter your password. The password is for the personal account and is **NOT** the Club Member Password. You will either:

Enter your password and select **Verify** to proceed. **OR** Click on the link for I forgot my password/I don't have a

Click on the link for I forgot my password/I don't have a password. If you have never completed an online transaction before, you will need to click this link.

If you select **I forgot my password/I don't have a password**, you will be prompted to reset your password on the next page. Select **Reset my password** and a new password will be emailed to the address that is on file at Bristol Mountain for your guest record.

| Reset Password × +                                                                                                    | - 🗆 X               |
|----------------------------------------------------------------------------------------------------|---------------------|
| ← → C 🔒 store.bristolmountain.com/E-Commerce/ResetPswd.aspx?gNo=39271000000                                                                                                    | ☆ \varTheta :       |
| 🗱 Apps 🦿 SenicWall Legin 🚯 Bristol Mountain 🚯 Aerial Adventures 🐧 Rozeland Waterpark                                                                                                    |                     |
| BRISTOL<br>MOUNTIAN Shop Account Renew GitCard Group \$ 305.00 Checkout                                                                                                    |                     |
| Group: MARWHIMSHS                                                                                                    |                     |
| Reset Password for Guest Number: 39271000000<br>This form will reset your password of varign you a new one if you haven thad one before. When<br>you call ick the "Reset my password" butween, an email with all link in it will be sent to the email<br>address we have on file for you. When you receive the email, click on the link to reset your<br>password.<br>Reset My Password |                     |
| CONTINUE SHOPPING GUEST AND MEMBER LOGIN VIEW CART GROUP LOGIN 🛍                                                                                                    |                     |
| ■ = = • • • • • • • • • • • • • • • • •                                                                                                    | 写 40) <u>956 AM</u> |

On the next page (Cart Show), you may select **click here** to follow the link to return to the **GUEST DETAILS** to enter your new password. This password may be changed in your **GUEST EDIT** page.

|                                                                                                    | - 🗆 ×                                        |
|----------------------------------------------------------------------------------------------------|----------------------------------------------|
| ← → C 🔒 store.bristolmountain.com/E-Commerce/ResetPswd.aspx?EgNo=4645b6b71f629297e1404ddb82d1470e                                                                                                    | ☆ 🛛 :                                        |
| 🛗 Apps 🦿 SonicWall Login 🚯 Bristol Mountain 🤀 Aerial Adventures 🦹 Roseland Waterpark                                                                                                    |                                              |
| BRISTOL<br>MOUNTAIN<br>Shop Account Renew Git Card Croup \$305.00 Checkout                                                                                                    |                                              |
| Group: MARWHIMSHS                                                                                                    |                                              |
| Reset Password for Guest Number: 39271000000<br>This form will reset your password or assign you a new one if you haven thad one before. When<br>address we have on file for you. When you receive the email, click on the link to reset your<br>password.<br>Reset My Parsword<br>Vour password has been reset. Please check your email for the new password and then<br>click here to log in again with it. Once logged in, you can change your password by<br>editing your record. |                                              |
| CONTINUE SHOPPING GUEST AND MEMBER LOGIN VIEW CART GROUP LOGIN                                                                                                    |                                              |
| © Copyright - Bristol Mountain   5662 Route 64 Canandaigue, NY 14424   Phone: 585-374-6000                                                                                                    |                                              |
|                                                                                                    |                                              |
|                                                                                                    |                                              |
| # # C # @ 0 # X @ S # F @ S @                                                                                                    | へ 空 40) <mark>9:58 AM</mark><br>10/17/2019 ワ |

Enter the password provided in your email and select **Verify** to proceed.

| Ø Guest Selected x +                                                                    | - 0               | ×   |
|-----------------------------------------------------------------------------------------|-------------------|-----|
| ← → C ■ storebristolmountain.com/E-Commerce/GuestSelected.aspx?guest_no=39271000000     | • * •             |     |
| 🔢 Apps < Sonic/Vall Login 🚯 Bristol Mountain 🤁 Aerial Adventures 🦹 Roseland Waterpark   |                   |     |
| BRISTOL E O E E C I Account Renew Gilt Card Group \$ 305.00 Checkout                    |                   |     |
| Group: MARVHIMSHS                                                                       |                   |     |
| Guest Details         Please enter your password then click "Verify".         Password: |                   |     |
|                                                                                         |                   |     |
| # # @ m øl 🧿 # * • • • • • • • • • • • • • • • • • •                                    | テロッ<br>10/17/2019 | , 🖓 |

For **EXISTING GUESTS**, if several matches are found, you may select your name from a roster of possible matches.

| 𝔅 Guest Lookup × +                                                      |                                   |                                                                                                    | - 🗆 ×                            |
|-------------------------------------------------------------------------|-----------------------------------|----------------------------------------------------------------------------------------------------|----------------------------------|
| ← → C 🔒 store.bristolmountain.com/E-Commerce/GuestLookup.aspx?S         | etGst=0.0&isModifierRow=false     |                                                                                                    | ☆ 🖰 :                            |
| 🔢 Apps 🦟 SonicWall Login 🥱 Bristol Mountain 😗 Aerial Adventures 🤱 Rosel | and Waterpark                     |                                                                                                    |                                  |
| BRISTOL<br>MOUNDAIN                                                     | Helic Testing                     | ■ O III IIII IIII IIII IIII IIIII IIIIIII                                                                      | •                                |
|                                                                         |                                   | Group: MARWHIMSHS                                                                                              |                                  |
| Please select a g                                                       | uest to associate v               | with the STUDENT WEDNESDAY PM                                                                                  |                                  |
| Existing Guests<br>First Name:<br>test<br>Last Name:                    |                                   | New Guests<br>Click the 'Create New Guest' button to attach a new guest to this<br>product<br>Create New Guest |                                  |
| guest<br>Look Me Up                                                     |                                   | Logged In Guests                                                                                               |                                  |
| 6 possible matches fo<br>on) the best match be                          | und. Please select (click<br>low. |                                                                                                    |                                  |
| TEST GUEST                                                              | 14424 - 2851                      |                                                                                                    |                                  |
| TESTING GUEST                                                           | 14424 - 6000                      |                                                                                                    |                                  |
| TEST GUEST RW19                                                         | 14472 - 6000                      |                                                                                                    |                                  |
| TESTI GUESTI                                                            | 14424 - 6000                      |                                                                                                    |                                  |
| TEST GUESTI8-19                                                         | 14424 - 6000                      |                                                                                                    |                                  |
| TEST GUEST19-20                                                         | 14424 - 6000                      |                                                                                                    |                                  |
| # H C # 0 0 v v v v v v                                                 | 🕞 💽 S                             |                                                                                                    | ^ ╦ Ф)) 10:11 AM<br>10/17/2019 ♀ |

The next page will prompt you to enter your password. You will either:

Enter your password and select **Verify** to proceed.

OR

Click on the link for I forgot my password/I don't have a password. If you have never completed an online transaction before you will need to click this link.

If you do not have your password review the steps on Page 6 of this guide to recover your password.

#### **NEW GUESTS**

For **NEW GUESTS**, select **Create New Guest**. On the next page (Cart Show), you will complete all the required fields and select **SAVE**. You must also create a password. The password is for your personal account and is **NOT** the Club Member Password. The field labeled **Card on File** will store your credit card for future purchases. This is not a required field.

| Guest Edit × +                                   |                                                       | - 0                         |
|--------------------------------------------------|-------------------------------------------------------|-----------------------------|
| ← → C                                            | erce/guestEdit.aspx?newguest=yes&isModifierRow=false  | ± <b>Θ</b>                  |
| 🔢 Apps 🦿 SonicWall Login 😗 Bristol Mountain 🥵 Ar | erial Adventures 🦹 Roseland Waterpark                 |                             |
|                                                  |                                                       |                             |
|                                                  | Guest Edit                                            |                             |
|                                                  | Please fill in all fields and click "Save" when done. |                             |
|                                                  | First Name                                            |                             |
|                                                  | Required!                                             |                             |
|                                                  | Last Name                                             |                             |
|                                                  | Required                                              |                             |
|                                                  | Address                                               |                             |
|                                                  | Required                                              |                             |
|                                                  | City                                                  |                             |
|                                                  | Required                                              |                             |
|                                                  | State                                                 |                             |
|                                                  | Select State Y Select a State                         |                             |
|                                                  | Zip Code                                              |                             |
|                                                  | Required                                              |                             |
|                                                  | Country                                               |                             |
|                                                  | USA 🔹                                                 |                             |
|                                                  | Phone                                                 |                             |
|                                                  | - Required Required Required                          |                             |
|                                                  |                                                       |                             |
| 🖷 H: 🤮 📻 💶 🧔 🜌 🕷                                 | 🖬 🔊 🖬 🔽 S 🖲                                           | ~ 문 印》 206 PM<br>10/17/2019 |

On the **GUEST DETAILS** page, you will have the option to **Edit**, **Upload Photo**, or **Continue.** Select **Edit** to update any fields. The following fields are required for Student passes: Parent First Name, Parent Last Name, Parent Emergency Phone, and Medical Concerns (enter NA if non-applicable). Select **Upload Photo** to upload a new photo for the Club Pass (mandatory for all Club Passes).

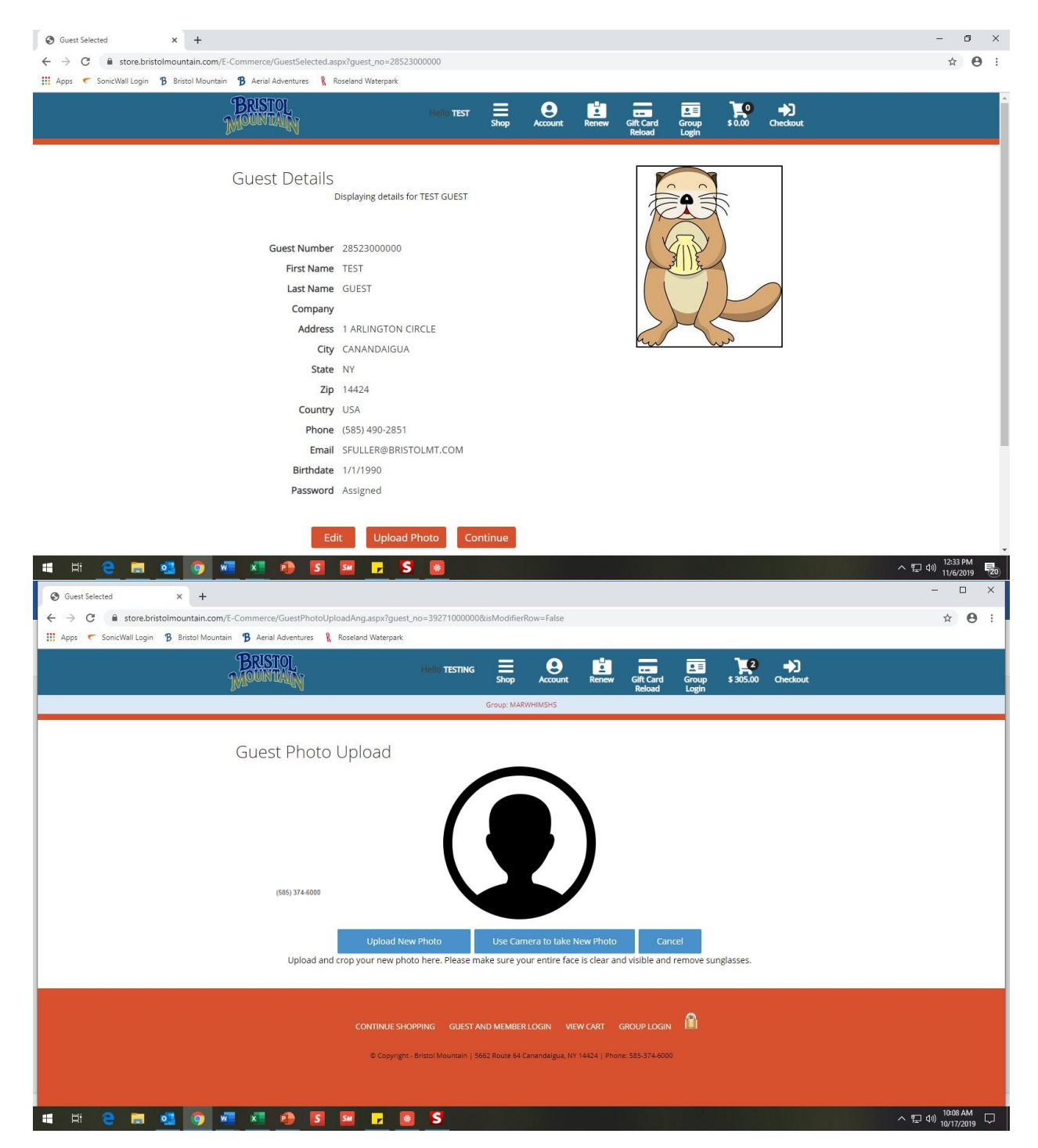

#### **UPLOADING A PHOTO**

After you select **Upload Photo** on the **GUEST DETAILS** page you will be directed to the **GUEST PHOTO UPLOAD** page . Select **Choose File** and select a photo from your computer that you would like to use for your Snowsports Club Pass.

Guidelines for Photos Uploads:

- Must be in color.
- Taken within the last 6 months to reflect your current appearance.
- Taken in full-face view directly facing the camera, your face and shoulders should take up the entire frame of the photo.
- Taken in front of a plain white or off-white background.
- Only one person in the photo.
- No hats, sunglasses, funny faces, headphones, props, etc.

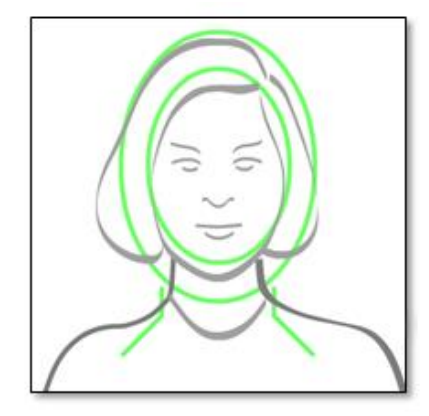

#### Failure to follow these guidelines will delay the printing of your pass.

Once selected the file name will appear next to the Choose File button. Select **Upload**, after the picture is uploaded select **Use This Picture**. This will bring you to the **GUEST PHOTO EDIT** page. If you like the photo uploaded select **That's Good Let's Go!** 

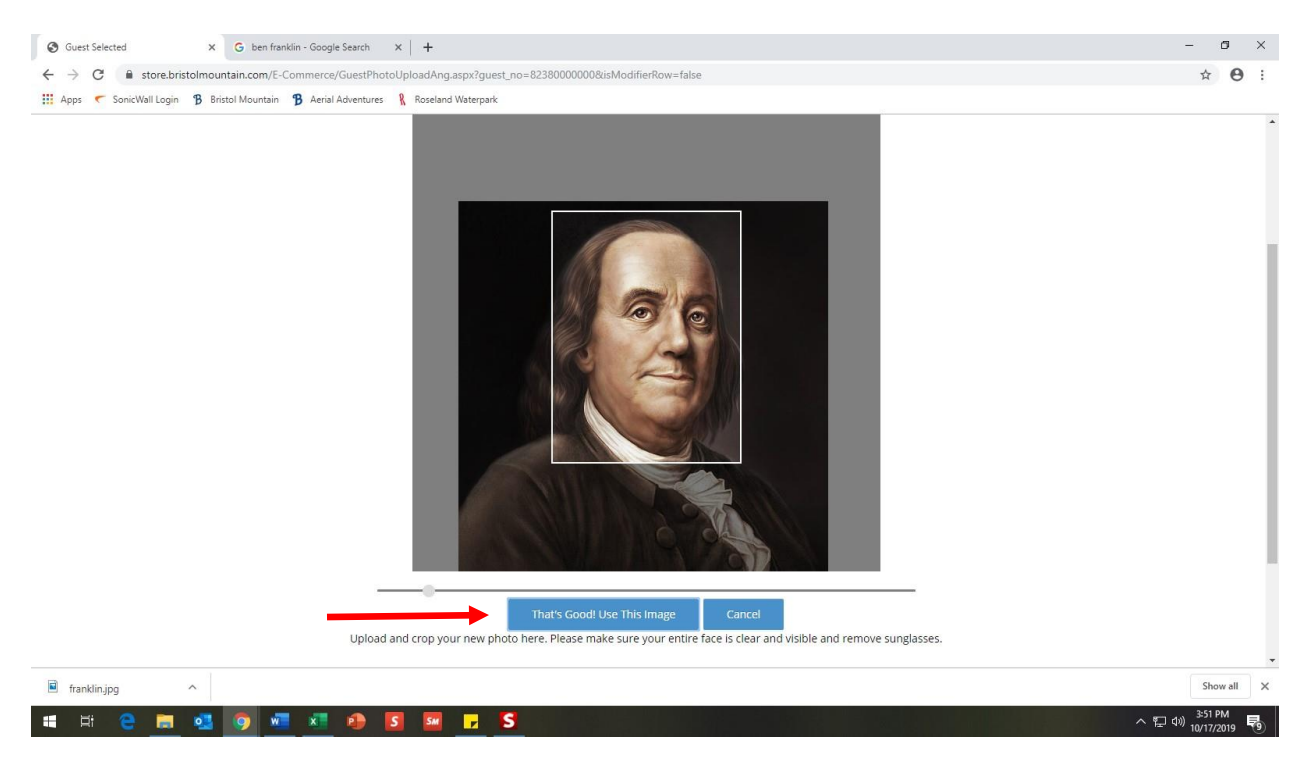

This will bring you back to your newly updated **GUEST DETAILS**. If all of the information on this page is accurate and a photo has been uploaded, Select **Continue** to proceed

On the next page, you will be prompted to read and acknowledge the **LIABILITY RELEASE** form. Students, age 19 and younger, must have a parent enter their first name, last name, and relationship to the student before accepting the terms of the release and proceeding to the next page.

| Apps 🦿 SonicWall Login 🦹 Bristol Mountai | 🚯 Aerial Adventures 🦹 Roseland Waterpark                                                                                                    |        |
|------------------------------------------|----------------------------------------------------------------------------------------------------|--------|
|                                          | BRISTOL MOUNTAIN                                                                                                    |        |
|                                          | ASSUMPTION OF ALL RISKS AGREEMENT AND CLUB PASS POLICIES                                                                                                    |        |
|                                          | NYS SAFETY IN SKIING CODE                                                                                                    |        |
|                                          | Skiers, snowboarders, and lift passengers are governed by the NYS Safety in Skiing Code, Article 18 of the NYS General Obligations Law. Before afflying a season pass or<br>lift ticker or allowing a season pass or lift ticker to be affixed to you, your attention is directed to the "Warning to Skiers" outlined below. MYS law requires you to seek<br>out, read, review, and understand the "Warning to Skiers" before you participate in the sport of Valing or nonvboarding. Skiers and smokboarders can be arrested for<br>failure to comply with Article 18 of the NYS General Obligations Law and will be required to leave the premises. Skiing and snowboarding privileges will be denied and<br>no refund of the purchase price will be issued.                                                                                                    |        |
|                                          | WARNING TO SKIERS                                                                                                    |        |
|                                          | Dowhill sking and snowboarding, like many other sports, contains inherent risks including, but not limited to the risk of personal injuy, including estastophic injury, or death, or property damage,<br>which may be caused by variations in terrain or weather conditions, or surface or usaturities snow, its, lave spots or areas of thin cover, mogului, rus, turning, or other sersons using the Bollines, or<br>rosts, freets growing, burnhots, terrors, turning, or other natural objects that are indicated to the position or maintaines of a fail state. Nev<br>York key imposes a duty on you become appress of and understand the risks inherent in the spot of skilling or moubarding, which are as fort how, so that you make and informed decision of<br>whether to participate is killing or moubarding movibuling that is inherent in the spot of skilling or moubarding, which are used that you partice and any of you grade and anding hyping, caused<br>by any of the risks inherent in skilling or anouhaarding. If you are not willing to assume all of these duckes you must not participate in skilling or anoubarding at Bristol<br>Mourtain. |        |
|                                          | CLUB PASS POLICIES                                                                                                    |        |
|                                          | 1. Snoksports Dub passes may be purchased from the Bristol Mountain web store through an organized club account that has been established through our Group Sales Department.                                                                                                    |        |
|                                          | 2. Refunds are not issued. A protocol GHC and credit for the unused value of club pass may be issued for a serious or permanent medical condition, job relocation, or military service enistment. Approval is subject to the fulfilment of certain conditions.                                                                                                    |        |
|                                          | 3. Club passes are issued to the Snowaports Advisor who will distribute passes to members.                                                                                                    |        |
|                                          | 4. Cub passes and associated benefits are valid during the 2019-20 operating season and will expire after the close of this season. Cub passes are valid during the peak operating schedule with a tentative start date of December 6.<br>2019 and concluding on Narch 7, 2020. The actual operating schedule and hours of operation are posted as www.bristim.com.                                                                                                    |        |
|                                          | 5. Oub passes must be worn above the waist and clearly visible to lift personnel at all times. Oub passes are nontransferable. The failinfaction, forgery, or alteration of a season pass or the willful use or impersonation by anyone one than the pass holder is prohibited and will lead to arrest for the for the for the visit measures the right to receive a season pass for any reason.                                                                                                    |        |
|                                          | 6. Report a lost Club Pass to the Guett Services Office. Replacement cost is \$25. If the club pass is forgotaen, a full-rate lift tolet, must be purchased                                                                                                    |        |
|                                          | FINGER PRINT DEBIT POLICIES                                                                                                    |        |
|                                          | 1. Cash, in any denomination, may be added to an enrolled finger print and redeemed for products or services at participating Bristol Mountain sales point. Club Resses are valid for the current operating season, but the cash added to<br>enrolled finger prints does not expire.                                                                                                    |        |
|                                          | 2. To check the cash balance call (\$55) 374-6000 or visit the Bristol Mountain Guest Services Office.                                                                                                    |        |
|                                          | 3. A \$10 domany fee is deducted annually from the cash balance after 12 months of inactivity.                                                                                                    |        |
|                                          |                                                                                                    |        |
| 111                                      |                                                                                                    | 4-04 D |

On the **CART CONTENTS** page, a summary of your purchase is displayed showing the item, guest name, and price of the product you have selected. You will have the option to **REMOVE** the item

ADD/CHANGE GUEST, Clear Cart and Start Over, Continue Shopping to purchase another

# product, or Proceed to Checkout.

Make sure the guest you want is in the line item for each item you are looking to purchase. If no guest is entered click **Add/Change Guests.** 

| Cart Show X +                                                                        |                                                                             |                                                  | - 🗆 ×                         |  |  |  |  |
|--------------------------------------------------------------------------------------|-----------------------------------------------------------------------------|--------------------------------------------------|-------------------------------|--|--|--|--|
| ← → C                                                                                |                                                                             |                                                  | ☆ 🖰 :                         |  |  |  |  |
| 🔢 Apps 🦿 SonicWall Login 🥱 Bristol Mountain 😗 Aerial Adventures 🦹 Roseland Waterpark |                                                                             |                                                  |                               |  |  |  |  |
| BRISTOL<br>MOUNTAIN                                                                  | Shop Account Renew Gift Car<br>Reload                                       | 2.≣ <b>22</b><br>d Group \$ 305.00 Ch<br>I Login | <b>◆)</b><br>leckout          |  |  |  |  |
|                                                                                      | Group: MARWHIMSHS                                                           |                                                  |                               |  |  |  |  |
| Cart Contents                                                                        |                                                                             |                                                  |                               |  |  |  |  |
| Qty Item                                                                             | Guest                                                                       | Date                                             | Price                         |  |  |  |  |
| S 1 STUDENT WEDNESDAY PM                                                             | ADD/CHANGE GUEST Guest Required!                                            | \$ 20                                            | 5.00                          |  |  |  |  |
| 3 1 4X PM EQUIPMENT RENTAL                                                           | ADD/CHANGE GUEST Guest No. stred!                                           | \$ 10                                            | 0.00                          |  |  |  |  |
| 4 RENTALS PM BR                                                                      | Inherits Guest From Main Item Above                                         |                                                  |                               |  |  |  |  |
| 4 HELMET RENTALS \$48 BR                                                             | Inherits Guest From Main Item Above                                         |                                                  |                               |  |  |  |  |
|                                                                                      |                                                                             | Sale Total: \$ 30                                | 05.00                         |  |  |  |  |
|                                                                                      |                                                                             | Discount(s): \$                                  | 0.00                          |  |  |  |  |
|                                                                                      |                                                                             | Subtotal: \$ 30                                  | 05.00                         |  |  |  |  |
|                                                                                      |                                                                             | NYS Tax: 4                                       | ,7.50                         |  |  |  |  |
|                                                                                      |                                                                             | Total: \$ 3                                      | 12.50                         |  |  |  |  |
|                                                                                      |                                                                             | iotan i i i                                      |                               |  |  |  |  |
| Clear Cart And Start Over                                                            | Continue Shopping                                                           | Proceed To Checko                                | ut                            |  |  |  |  |
|                                                                                      |                                                                             |                                                  |                               |  |  |  |  |
|                                                                                      |                                                                             |                                                  |                               |  |  |  |  |
| CONTINUE SHC                                                                         |                                                                             | GIN 🔒                                            |                               |  |  |  |  |
|                                                                                      |                                                                             |                                                  |                               |  |  |  |  |
| @ Copyright                                                                          | - Bristol Mountain   5662 Route 64 Canandaigua, NY 14424   Phone: 585-374-6 | 5000                                             |                               |  |  |  |  |
| 🗯 🖻 🗧 💁 🤷 💷 🛋 🧶 💶 🗖                                                                  |                                                                             |                                                  | へ 行 (4)) <sup>9554 AM</sup> ワ |  |  |  |  |

Click the logged in guests you wish to associate with the item.

| Suest Lookup X +                                                                                           | - 🗆 ×                         |
|----------------------------------------------------------------------------------------------------|-------------------------------|
| ← → C 🔒 store.bristolmountain.com/E-Commerce/GuestLookup.aspx?SetGst=0.0&isModifierRow=false               | ☆ 🛛 :                         |
| 🛗 Apps 🦿 SonicWall Login 😗 Bristol Mountain 🈗 Aerial Adventures 🦹 Roseland Waterpark                       |                               |
| BRISTOL<br>MOUNTAIN Helio TESTING Account Renew GitCard Group \$305.00 Checkout<br>Login \$305.00 Checkout |                               |
| Group: MARWHINSHS                                                                                          |                               |
| Please select a guest to associate with the STUDENT WEDNESDAY PM                                           |                               |
| Existing Guests New Guests                                                                                 |                               |
| First Name: Click the 'Create New Guest' button to attach a new guest to this                              |                               |
| product                                                                                                    |                               |
| Last Name:                                                                                                 |                               |
|                                                                                                    |                               |
| Look Me Up Logged In Guests                                                                                |                               |
| TESTING GUEST                                                                                              |                               |
|                                                                                                    |                               |
|                                                                                                    |                               |
| CONTINUE SHOPPING GUEST AND MEMBER LOGIN VIEW CART GROUP LOGIN                                             |                               |
| © Copyright - Bristol Mountain   5662 Route 64 Canandaigua, NY 14424   Phone: 585-374-6000                 |                               |
|                                                                                                    |                               |
|                                                                                                    |                               |
|                                                                                                    |                               |
| 🖷 🖽 🔁 🛅 🥦 🗖 🗐 🕼 🗊 🖬 🕫 🛛                                                                                    | へ 昭 (10:03 AM<br>10/17/2019 ロ |

When you **Proceed to Checkout**, the next page allows you to verify your purchase as well as verify the purchaser. The purchaser will automatically populate as the most recent guest assigned to an item in the cart. All confirmation information will be sent to the information provided under **CHANGE/SET** 

**PURCHASER**. If you would like to change this information you are free to do so, but it is not required to finalize the sale.

| 🚱 Checkout 🗙 🕂                                                 |                                                |                                                                                                    | - • ×                                 |
|----------------------------------------------------------------|------------------------------------------------|----------------------------------------------------------------------------------------------------|---------------------------------------|
| ← → C 🔒 store.bristolmountain.com/E                            | -Commerce/Checkout.aspx                        |                                                                                                    | ☆ 😶 :                                 |
| 🗰 Apps 🦿 SonicWall Login 🦻 Bristol Mountain                    | 🛚 🥵 Aerial Adventures   Ro                     | seland Waterpark                                                                                              |                                       |
|                                                                | -                                              |                                                                                                    | -                                     |
|                                                                | Change/Set Pu                                  | irchaser                                                                                                    |                                       |
|                                                                | To change/set purchaser d<br>different person. | etails you can click on a name in the cart above or click the "Change/Set Purchaser" button below to select a |                                       |
|                                                                | First Name                                     | TEST                                                                                                    |                                       |
|                                                                | Last Name                                      | GUEST RW19                                                                                                    |                                       |
|                                                                | Address                                        | 555 PENNSYLVANIA AVE                                                                                          |                                       |
|                                                                | Address 2                                      |                                                                                                    |                                       |
|                                                                | City                                           | HONEOYE FALLS                                                                                                 |                                       |
|                                                                | State                                          | NY                                                                                                    |                                       |
|                                                                | Zip                                            | 14472                                                                                                    |                                       |
|                                                                | Phone                                          | (585) 374-6000                                                                                                |                                       |
|                                                                | Email                                          | cfisk@bristolmt.com                                                                                           |                                       |
|                                                                | Country                                        | USA                                                                                                    |                                       |
|                                                                |                                                | Change/Set Purchaser                                                                                          |                                       |
|                                                                |                                                |                                                                                                    |                                       |
|                                                                |                                                |                                                                                                    |                                       |
|                                                                |                                                |                                                                                                    |                                       |
|                                                                | Enter Payment                                  | Information                                                                                                   |                                       |
|                                                                |                                                |                                                                                                    |                                       |
|                                                                | Cards Accepted                                 | 7753.                                                                                                    |                                       |
|                                                                | PLEASE NOTE: We do                             |                                                                                                    |                                       |
|                                                                | not accept American                            |                                                                                                    |                                       |
| # H 😑 📻 🚳 🕷                                                    |                                                | 5M 📮 S                                                                                                    | ^ 문 Φ) 406 PM 등                       |
|                                                                |                                                |                                                                                                    | ×                                     |
| Checkout X +                                                   |                                                |                                                                                                    |                                       |
| ← → G ■ store.bristolmountain.com/     ■ Asset ConjuMell Lania | E-Commerce/Checkout.aspx                       |                                                                                                    | मे <b> </b>                           |
| Suncwaii Login D Bristor Mounta                                | Aerial Adventures 1                            | Sseland waterpark                                                                                             |                                       |
|                                                                |                                                |                                                                                                    |                                       |
|                                                                |                                                | Information                                                                                                   |                                       |
|                                                                | Enter Payment                                  | Information                                                                                                   |                                       |
|                                                                | Cards Acconted                                 |                                                                                                    |                                       |
|                                                                | Cards Accepted                                 |                                                                                                    |                                       |
|                                                                | PLEASE NOTE: We do                             |                                                                                                    |                                       |
|                                                                | Express                                        |                                                                                                    |                                       |
|                                                                | Select Payment Option                          | Use Card on file for this purchase                                                                            |                                       |
|                                                                |                                                | Save/update card on file with this card  Revuelth a gift card (in House Carde):                               |                                       |
|                                                                |                                                | Bristol Mountain Gift Card                                                                                    |                                       |
|                                                                | Card Number &                                  | Expiration: Month • Year •                                                                                    |                                       |
|                                                                | Expiration                                     |                                                                                                    |                                       |
|                                                                |                                                |                                                                                                    |                                       |
|                                                                |                                                |                                                                                                    |                                       |
|                                                                |                                                | Finalize Sale                                                                                                 |                                       |
|                                                                |                                                |                                                                                                    |                                       |
|                                                                |                                                |                                                                                                    |                                       |
|                                                                |                                                |                                                                                                    |                                       |
|                                                                |                                                |                                                                                                    |                                       |
|                                                                |                                                | © Copyright - Bristol Mountain   5662 Route 64 Canandaigua, NY 14424   Phone: 585-374-6000                    |                                       |
|                                                                |                                                |                                                                                                    |                                       |
|                                                                |                                                |                                                                                                    | · · · · · · · · · · · · · · · · · · · |
|                                                                |                                                |                                                                                                    | 1010 414                              |

Once all of the information in your cart is correct, Scroll down to the PAYMENT INFORMATION section to enter your credit card information. You may pay in full with VISA, MC, DISC, or a Bristol Mountain Gift Card. You also have the option of saving or updating your credit card information to this guest record (credit card information is not stored in our database unless prompted by you). Select **Finalize Sale** to proceed.

You will be directed to an **ON-LINE SALES RECEIPT**, which you may print for your records. An automated purchase confirmation will be delivered to the email address associated with the account for the purchaser.

#### Club passes will be issued to and distributed by your Snowsports Advisor.

For assistance with your online purchase, please call Bristol Mountain at (585) 374-6000.